## Androidメール設定方法 (IMAP\_SSLなし)

・はじめに

本マニュアルは、Andoroidでごんごネットのメールの送受信をするための設定方法 となります。

本マニュアルでは、SONY製Xperia A(AndroidOS4.1.2)を使用し以下のメールアド レスを設定する例を記載しています。

gongo@mx1.tvt.ne.jp

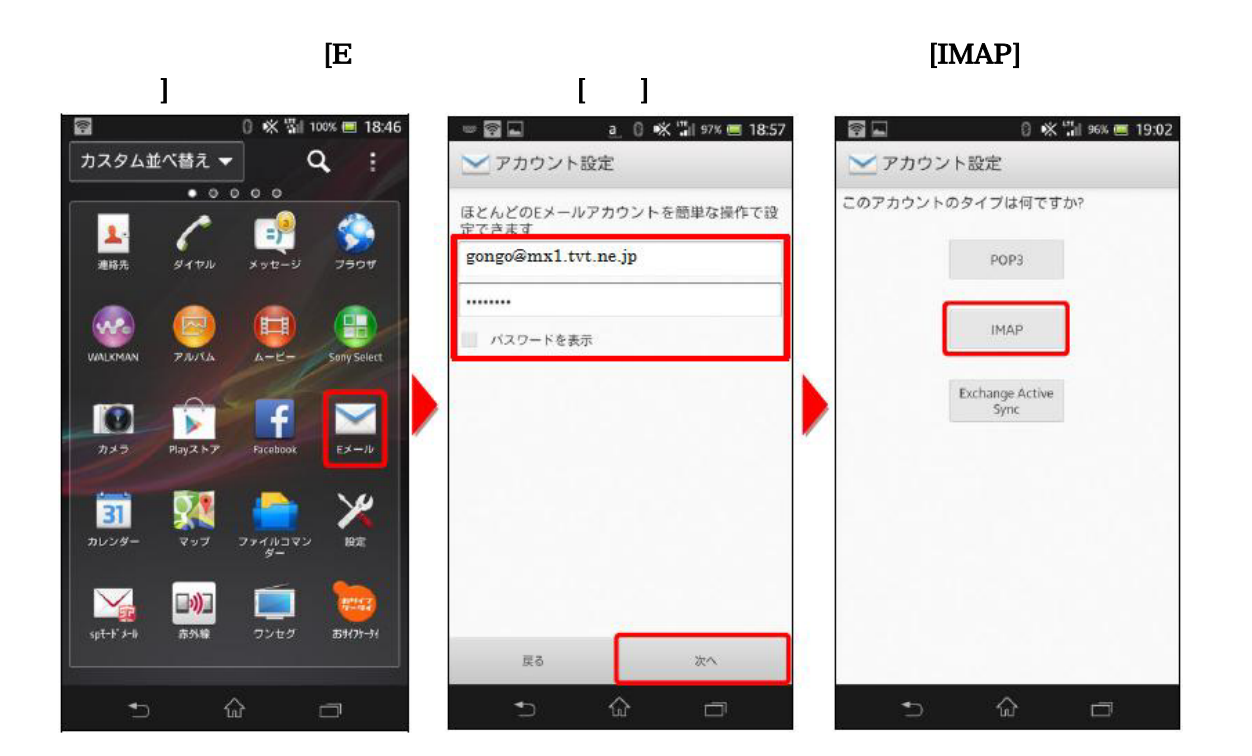

受信サーバー設定画面で、各設定項目を入力し、[次へ]ボタンをタップします。

|                     | 0 | * | 31 | 94X  | 20:16 |
|---------------------|---|---|----|------|-------|
| 🚬 受信サーバー設定          |   |   |    |      |       |
| ユーザー名               |   |   |    |      |       |
| gongo@mx1.tvt.ne.jp | ) |   |    |      |       |
| パスワード               |   |   |    |      |       |
|                     |   |   |    |      |       |
| IMAPサーバー            |   |   |    |      |       |
| auth.mx1.tvt.ne.jp  |   |   |    |      |       |
| ボート                 |   |   |    |      |       |
| 143                 |   |   |    |      |       |
| セキュリティの種類           |   |   |    |      |       |
| 設定しない               |   |   |    |      | *     |
| IMAPバスのブレフィックス      |   |   |    |      |       |
| 省略可                 |   |   |    |      |       |
|                     |   |   |    | -    | -     |
|                     |   |   |    |      |       |
|                     |   |   |    |      |       |
|                     |   |   |    | +-A  | 1     |
| 14.0                |   |   |    | N.V. |       |
| ±⊃ û                |   |   |    | ā    |       |
|                     |   |   |    |      |       |

受信サーバー情報

| 電子メールアドレス  | @の右側が                 | @の右側が              |  |  |  |
|------------|-----------------------|--------------------|--|--|--|
|            | tvt.ne.jpのお客様         | mx1.tvt.ne.jpのお客様  |  |  |  |
| ユーザ名       | 会員証記載のメールアドレスを入力します。  |                    |  |  |  |
| パスワード      | 会員証記載のメールパスワードを入力します。 |                    |  |  |  |
| POP3サーバー   | auth.tvt.ne.jp        | auth.mx1.tvt.ne.jp |  |  |  |
| ポート        | 143                   |                    |  |  |  |
| セキュリティの種類  | 設定しないを選択します。          |                    |  |  |  |
| IMAPパスのプレフ | 設定しません。               |                    |  |  |  |
| イックス       |                       |                    |  |  |  |

送信サーバー設定画面で、各設定項目を入力し、[次へ]をタップします。

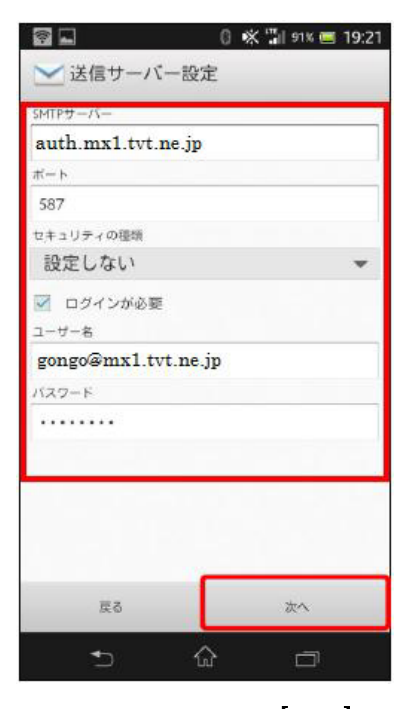

送信サーバー情報

| 電子メールアドレス | @の右側が<br>tvt.ne.jpのお客様 | @の右側が<br>mx1.tvt.ne.jpのお客様 |  |  |  |
|-----------|------------------------|----------------------------|--|--|--|
| SMTPサーバー  | auth.tvt.ne.jp         | auth.mx1.tvt.ne.jp         |  |  |  |
| ポート       | 587                    |                            |  |  |  |
| セキュリティの種類 | 設定しないを選択します。           |                            |  |  |  |
| ログインが必要   | チェックします。               |                            |  |  |  |
| ユーザ名      | 会員証記載のメールアドレスを入力します。   |                            |  |  |  |
| パスワード     | 会員証記載のメールパスワードを入力します。  |                            |  |  |  |

各項目を設定し、[次へ]を タップします。 お好みに応じて設定します。

## 各項目を設定し、**[次へ]**を タップします。 あなたの名前に入力した内容は、 受信側に表示されます。

## 設定が完了すると、メー ルが表示されます。

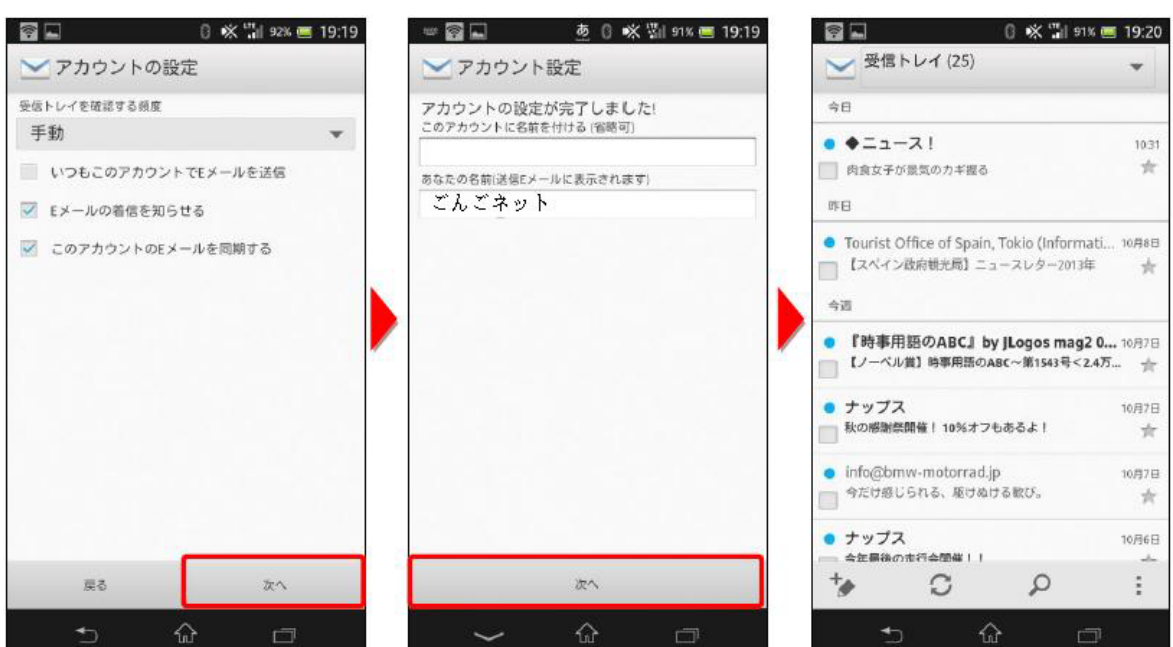